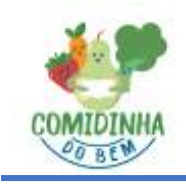

e-mail: contato@comidinhadobem.com.br cel/whatsapp: 11-91317-1513

#### Sistema da Cantina Digital – Cadastro do Aluno

Com o compromisso de excelência em atendimento, buscamos o que existe de melhor aos nossos clientes, por isso a CANTINA COMIDINHA DO BEM adotou uma plataforma totalmente digital de vendas chamada Bubbe que oferecerá diariamente o acompanhamento alimentar e financeiro na cantina do colégio.

#### Sobre o sistema Bubbe:

O Sistema Bubbe é um facilitador onde os pais ou responsáveis poderão comprar créditos via celular, site (somente cartão de crédito) ou na própria cantina (Pix, transferência, cartão de débito/crédito, dinheiro).

As recargas feitas diretamente no sistema Bubbe entram automaticamente na conta do aluno. Para recargas efetuadas na cantina em dinheiro ou cartão, ou através de pix, transferência o crédito estará disponível após confirmação.

Os créditos serão utilizados na cantina debitados a cada compra realizada pelos alunos <u>sem a</u> <u>necessidade de levar dinheiro à escola.</u>

Através deste sistema as vendas para os alunos serão realizadas nas modalidades abaixo:

Na própria cantina – Presencial

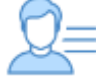

App Celular/Site

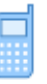

Os alunos podem dirigir-se a cantina e serão identificados no sistema no momento da compra. efetuada a venda, o pai/responsável recebe um e-mail informando a operação. O próprio aluno pode efetuar a compra pelo celular, caso seja permitido o uso na escola, ou o pai/responsável pode efetuar o pedido pelo site acessando sua conta e efetuando o pedido através da \*\*Lancheira Digital.

Além dessas duas formas de vendas, por conta da pandemia, o sistema Bubbe implantou uma nova opção, que é a "Lancheira Digital". Através dela o responsável pode fazer o pedido antecipado do que seu filho/filha irá consumir no lanche. A cantina vai receber os pedidos através do sistema e deixar o lanche preparado para entrega no horário/dia escolhido.

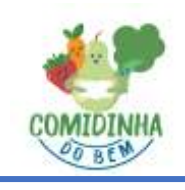

e-mail: contato@comidinhadobem.com.br cel/whatsapp: 11-91317-1513

#### **VEJA OS BENEFÍCIOS DESSA NOVA TECNOLOGIA:**

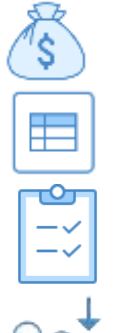

- Segurança para que os alunos não precisem levar dinheiro à escola, evitando perdas;

- Recebimento de relatórios diários de alimentos consumidos na cantina;
- Controle do tipo de alimento que pode ou não ser adquirido por dia da semana;
- Controle do valor diário que pode ser gasto;

- Facilidade para os alunos com a compra do lanche mais rápida e eficaz diminuindo as filas;

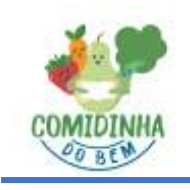

e-mail: <u>contato@comidinhadobem.com.br</u> cel/whatsapp: 11-91317-1513

#### Como Efetuar o Cadastro no Sistema Cantina Digital Bubbe

#### Cadastro Através do Site:

- 1. Acesse <u>www.bubbe.com.br</u>
- 2. Clique em "Faça seu cadastro"

| ×                                       |
|-----------------------------------------|
| 글                                       |
| Olá!                                    |
|                                         |
|                                         |
|                                         |
|                                         |
| Las constant acout<br>Faça seu codastro |

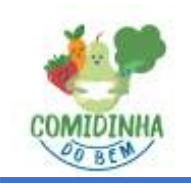

e-mail: <u>contato@comidinhadobem.com.br</u> cel/whatsapp: 11-91317-1513

Insira o código da escola.
O Código do Colégio Alumie é 160

| 30 | ubbe                               |                                          |                                                                             |            |                             | - Sere (Second Second |
|----|------------------------------------|------------------------------------------|-----------------------------------------------------------------------------|------------|-----------------------------|-----------------------|
|    | Bem vindo.<br>Silo apenas 4 passos | pere realizar o cadestro                 |                                                                             |            |                             |                       |
|    |                                    |                                          | 2<br>Responsavel                                                            | 5<br>Filmo | 4<br>Carteira               |                       |
|    |                                    | Collego Summer<br>160<br>Print Aug - Thi | r strengt<br>of an in the spatie strengt<br>of data - 1990 of spite strengt |            | nite Planter<br>atta com te |                       |
|    |                                    |                                          |                                                                             | HH 91      |                             |                       |
|    |                                    |                                          |                                                                             |            |                             |                       |
|    |                                    |                                          |                                                                             |            |                             |                       |

O site vai exibir a mensagem abaixo:

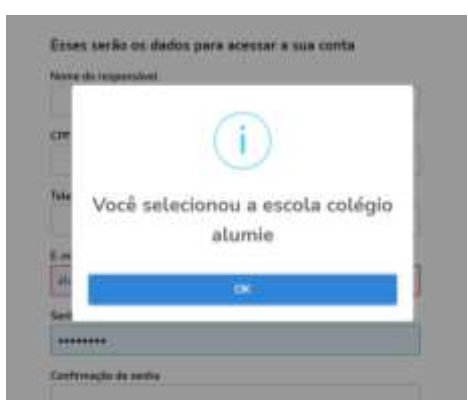

Clique em "ok"

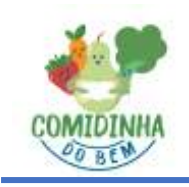

e-mail: <u>contato@comidinhadobem.com.br</u> cel/whatsapp: 11-91317-1513

4. Preencha os campos abaixo e clique em "CONFIRMAR"

| 0 0                       | 3             | 4        |
|---------------------------|---------------|----------|
| Estata Responsible        | Filte         | Carteira |
| Escola Selecionada: Colap | io Alumie     |          |
| Esses serão os dados para | acessar a sua | conta    |
| Name do responsével       |               |          |
| CPF-As responsibile       |               |          |
|                           |               |          |
| Telefone da responsável   |               |          |
| E-mail do responsãoei     |               |          |
|                           |               |          |
| Setu                      |               |          |
| Confirmação de metha      |               |          |
|                           |               |          |
|                           | -             |          |

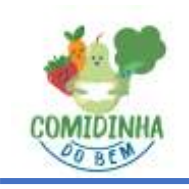

e-mail: contato@comidinhadobem.com.br cel/whatsapp: 11-91317-1513

 No próximo passo você vai cadastrar seu(s) filhos:
Sugerimos colocar o código de matricula no campo "Código do Aluno", caso não saiba, clique em gerar código aleatório e clique em "CONFIRMAR".

| olégio Alumie                                                                                                    |                                                    |
|----------------------------------------------------------------------------------------------------|----------------------------------------------------|
| Nome do filho                                                                                                    |                                                    |
|                                                                                                    |                                                    |
| Sexo<br>Itenine 14                                                                                                    | mina 💿 Não defini                                  |
| dateistario                                                                                                    |                                                    |
|                                                                                                    |                                                    |
| vetrikula ou nämero identific                                                                                                    | ador do aluno na escolaj<br>ierar código aleatório |
|                                                                                                    |                                                    |
| an ablige sur gereines vite e                                                                                                    | a tata manana da.                                  |
| The second second |                                                    |
|                                                                                                    | Nome do tilho                                      |

Obs: Neste passo também é criado uma senha de acesso do filho. Essa senha somente será utilizada caso o pai dê autonomia para o filho efetuar suas compras na cantina através do aplicativo do celular e a escola permita a utilização do celular, porém como não definimos isso com a direção, podemos tratar/explicar essa função no futuro e não vamos utilizar essa funcionalidade neste momento.

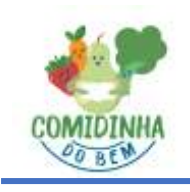

e-mail: contato@comidinhadobem.com.br cel/whatsapp: 11-91317-1513

6. Incluir crédito para utilização na cantina.

O sistema utiliza a plataforma Pay-Pal para recargas, portanto ao finalizar o cadastro de um filho(a), o sistema vai direcionar para efetuar a recarga através dessa plataforma.

Carregando o crédito através do Pay-Pal, independente do valor do crédito, é cobrada uma taxa de transação de R\$ 1,10 a cada recarga efetuada.

A vantagem é que o crédito entra imediatamente na conta do aluno no final da recarga. Nós da Cantina Comidinha do Bem também vamos trabalhar com outras formas de recarga (Pix, Transferência, Cartão de Débito/Crédito ou dinheiro), porém para essas modalidades, o crédito estará disponível na conta do aluno após confirmação. Através dessas outras formas de recarga, não será cobrado a taxa de transação de R\$ 1,10.

Se desejar incluir o crédito pelo Pay-Pal, clique em "Pay-Pal Finalizar", se desejar efetuar o crédito de outra forma, sem utilizar a plataforma Pay-pal, basta clicar no botão "COLOCAR CRÉDITO MAIS TARDE – ACESSAR A BUBBE". Vale lembrar que como o sistema é pré-pago, para realizar uma compra, o aluno terá que possuir crédito disponível, independente da forma de recarga.

| Escola Salaciu | mada' Coldoin d                                                     | lumie                                                                                                    |                 |    |
|----------------|---------------------------------------------------------------------|----------------------------------------------------------------------------------------------------|-----------------|----|
| Laconal Devect | Allevel, concepto P                                                 | ALL DE LE DE LE DE |                 |    |
| Pronto! O pr   | róximo passo é c<br>filho consumir                                  | olocar crédi<br>na cantina.                                                                                                    | tos para o seu  | 6  |
|                | R\$ 20                                                              | 0,00                                                                                                    |                 |    |
| Di             | gin is suid the division of a                                       | niaciere abaiac or<br>r na carbaia do ara                                                                                                    | - salar<br>Alba |    |
| (Helling       | -                                                                   | 20.000                                                                                                    | 10.00E          |    |
| Malair da      |                                                                     |                                                                                                    | 85.30.00        |    |
| Tave the       | tataqle                                                             |                                                                                                    | 85130           |    |
| TO DA          |                                                                     |                                                                                                    | H3 21.20        |    |
|                | PoyPal                                                              | (Filmer                                                                                                    |                 |    |
|                | VISA 👥 🛲                                                            | t Hiper 🗅                                                                                                    |                 |    |
| c              | om o PayPai é fáol, rác                                             | oido e seguro co                                                                                                    | locar           |    |
|                | caro para o seu seu no<br>que sem dinheiro para<br>districción de C | o banche da can                                                                                                    | tina.           | Ì. |
|                | começar i                                                           | i usat                                                                                                    |                 |    |
|                | I through the party                                                 | THE OWNER AND INCOME.                                                                                                    |                 |    |

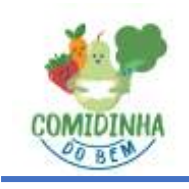

e-mail: <u>contato@comidinhadobem.com.br</u> cel/whatsapp: 11-91317-1513

#### Cadastro pelo APP

- 1. Baixe o aplicativo Bubbe Tecnologia em seu celular através da sua loja de aplicativos.
- 2. Clique em "Quero me Cadastrar"

| UUU                  | 3        |
|----------------------|----------|
| Faça o               | login    |
| 🔀 E-mail ou ID do Al | uno      |
| Password             | MOSTRAR  |
| LOG                  | IN       |
| ESQUECI /            | SENHA    |
| QUERO ME C           | ADASTRAR |

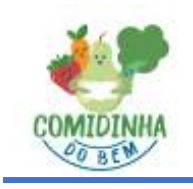

e-mail: <u>contato@comidinhadobem.com.br</u> cel/whatsapp: 11-91317-1513

3. Insira o e-mail e a senha de acesso e clique em "CADASTRAR"

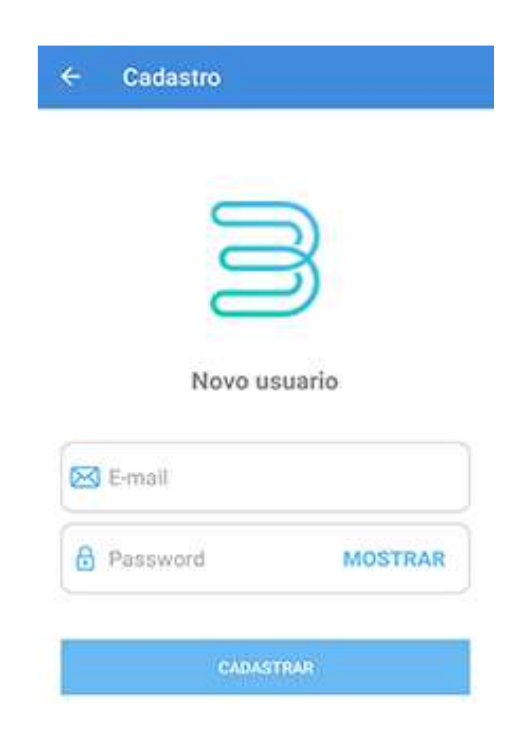

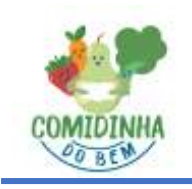

e-mail: <u>contato@comidinhadobem.com.br</u> cel/whatsapp: 11-91317-1513

4. Na próxima tela complete suas informações: *Obs.: O código do Colégio Alumie (ID Escola) é* **160** 

|    |          |          | 5        |     |
|----|----------|----------|----------|-----|
|    |          |          | 5        |     |
| (  | Comple   | e suas i | nformaçõ | ões |
| 81 | Nome     |          |          |     |
| 80 | CPF      |          |          |     |
| é  | D Escola |          |          |     |
|    |          |          | *        | _   |

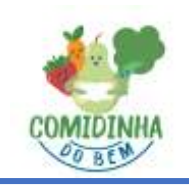

e-mail: contato@comidinhadobem.com.br cel/whatsapp: 11-91317-1513

- 5. Depois, clique em "Dependentes" para cadastrar seu(s) filhos
  - Na tela seguinte preencha os dados do filho(a)
  - Clique em Criar.

| JULHO 2021 | ALTERAR | 0 2 ?                          |
|------------|---------|--------------------------------|
|            |         | Nome completo do dependente    |
|            |         | Data de nascimento             |
|            |         | Classe -                       |
|            |         | Senha                          |
|            |         | Você possul o código do aluno? |
|            |         |                                |

6. Após criar o filho(a), é necessário incluir crédito.

O procedimento para recarga através do aplicativo é o mesmo para a recarga através do site, podendo optar em efetuar a recarga pelo Pay-Pal ou efetuar a recarga através das outras formas disponibilizadas pela cantina.